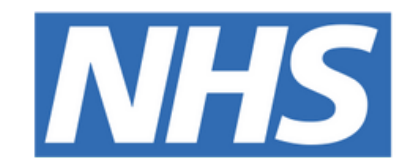

### The Leeds Teaching Hospitals NHS Trust

# 

# Patient Entered Holistic Needs Assessment Patient

# Concerns eForm

USER GUIDE

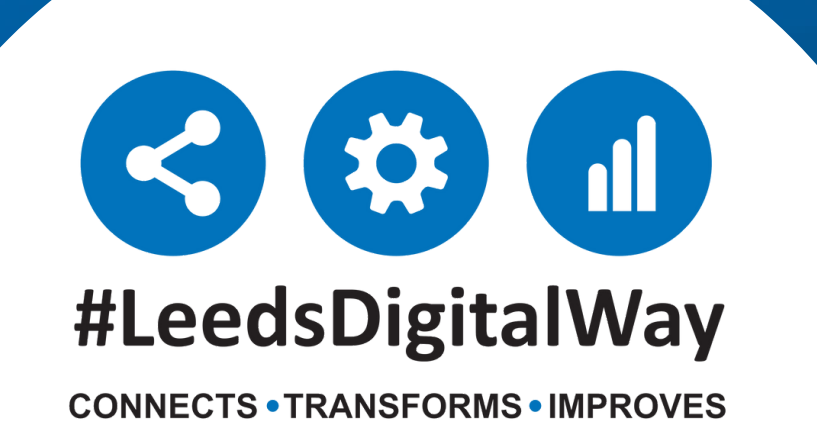

# **Contents** page

How to send a Holistic Needs Assessment – PatientPage 2Concerns (Patient Entered) eform to a patient

How to View the Patient Form Launcher eform andPage 3completed Patient Entered Holistic Needs AssessmentPage 3Patient Concerns eForm on the Single Patient ViewPage 3

Page 4

<u>Useful contacts</u>

### For further information please contact:

leedsth-tr.ImplementationTeam@nhs.net or 🕻 0113 206 0599

## How to send a Holistic Needs Assessment – Patient Concerns (Patient Entered) eform to a Patient

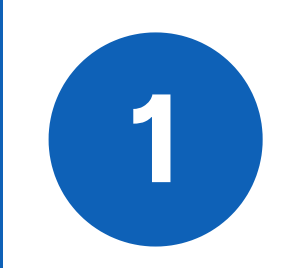

Go to Add Clinical Document via PPM+ Desktop and select Patient Form Launcher

| Add Document                 |                    | ×                      |
|------------------------------|--------------------|------------------------|
| patient form launcher        |                    |                        |
| Show All                     | Sort By Favourites | · ~                    |
| In Progress (Drafts)         |                    |                        |
| There are no draft documents |                    |                        |
|                              |                    |                        |
|                              |                    |                        |
|                              |                    |                        |
|                              |                    |                        |
| Add New Document             |                    |                        |
| Patient Form Launcher        | 公                  | Telephone Consultation |
|                              |                    |                        |
|                              |                    |                        |
|                              |                    |                        |
|                              |                    |                        |
|                              |                    |                        |
|                              |                    |                        |
|                              |                    |                        |
|                              |                    |                        |

| Patient Form Launcher    |          | ×       |
|--------------------------|----------|---------|
| IMPLEMENTATION, Testfive |          |         |
| Born 03-Dec-1963         | Sex Male | NHS No. |
|                          |          |         |

This feature must only be used where the patient is present in clinic or another face to face care setting and where the sending of an e-form link has been agreed with the patient in advance.

Select Holistic Needs Assessment - Patient Concerns (Patient Entered) from the drop down menu under Form

3

Input the patient's mobile phone number into the **Patient** section and select **Submit**. This will send a text to the patient's mobile phone containing a link to the form which when selected will take them to the **Holistic Needs Assessment Patient Concerns eForm** to complete

#### Form Form to complete Select.. Audiology Medical History Questionnaire (Patient Entered) Your Colorectal Appointment (Patient Entered) COSI Questionnaire (Patient Entered) EQ 5DL (Patient) Holistic Needs Assessment - Patient Concerns (Patient Entered) IPSS - International Prostate Symptom Score (Patient Entered) Musculoskeletal Health Questionnaire (Patient Entered) Preoperative Questionnaire (Patient Entered) Preoperative Questionnaire (Patient Entered)

| LEMENTATION, Testfive                                             |                                                                     |                                                               |        |
|-------------------------------------------------------------------|---------------------------------------------------------------------|---------------------------------------------------------------|--------|
| 03-Dec-1963                                                       | Sex Male                                                            | NHS No.                                                       |        |
|                                                                   |                                                                     |                                                               |        |
| This feature must only be used<br>been agreed with the patient in | I where the patient is present in clinic or another fac<br>advance. | e to face care setting and where the sending of an e-form lir | nk has |
|                                                                   |                                                                     |                                                               |        |
| Form                                                              |                                                                     |                                                               |        |
| Form to complete                                                  |                                                                     |                                                               |        |
| Holistic Needs Assessment - Patie                                 | ent Concerns (Patient Entered)                                      |                                                               | ×      |
| Patient                                                           |                                                                     |                                                               |        |
| Phone Number                                                      |                                                                     |                                                               |        |
| 07xxxxxxxxx                                                       |                                                                     |                                                               |        |
|                                                                   |                                                                     |                                                               |        |
|                                                                   |                                                                     |                                                               |        |
|                                                                   |                                                                     |                                                               |        |
|                                                                   |                                                                     |                                                               |        |

#### For further information please contact:

Ieedsth-tr.ImplementationTeam@nhs.net or

0113 206 0599

# How to View the Patient Form Launcher eform and **completed Patient Entered Holistic Needs Assessment Patient Concerns eForm on the Single Patient View**

The action of sending the **Form** will create a Patient Form Launcher PDF on the Single Patient View on PPM+. This details the name of the form sent and the mobile phone number it was sent to.

When the patient has submitted the **Holistic Needs Assessment Patient Concerns** eform from their Mobile Phone a separate PDF will show on the **Single Patient View** titled Holistic Needs Assessment – Patient **Concerns**.

2

Click on Holistic Needs Assessment -**Patient Concerns** to show the patient's

| Summary     | c             | Add -                               |
|-------------|---------------|-------------------------------------|
| 2024        |               |                                     |
| 15-Apr-2024 | Self-Assess   | Holistic Needs Assessment - Patient |
| 15-Apr-2024 | Telephone Co  | Patient Form Launcher: BLOWER,      |
| 12-Apr-2024 | Clinical View | Recovery Care Plan                  |
| 12-Apr-2024 | Summary       | Clinical Notes                      |
| 13-Mar-2024 | Summary       | Nursing Specialist Assessment (NSA) |
| 26-Feb-2024 | Pathway       | eDAN - 26-Feb-2024 - LeedsTH        |
| 26-Feb-2024 | Admission     | Abbas A,                            |
| 26-Feb-2024 | Ward Stay     | TEST EPR ZZZ(St James's Universi    |
| 26-Feb-2024 | Ward Stay     | TEST EPR ZZZ(St James's Universi    |

| ©, Expand 🛛 🔒 Print Audit Timeline                           |                                                                                      |
|--------------------------------------------------------------|--------------------------------------------------------------------------------------|
| Important Notice                                             |                                                                                      |
| This is not a monitored syste<br>please contact your GP, 111 | m. For any new symptoms or symptoms requiring immediate action<br>r in emergency 999 |
|                                                              |                                                                                      |

responses. This can be expanded by selecting **Expand**, printed by selecting **Print** and a Timeline view is available when Audit **Timeline** is selected.

| Our Fair Processing Notice lets patients know why we col<br>how and when we use it and who we may need to share it<br>individuals can access information we hold about them th<br>Health Records Request. You can read our Fair Processin | lect personal information a<br>with. It also gives guidance<br>rough a Subject Access or<br>g Notice <u>here</u> . | bout them,<br>on how<br>Access to |  |
|----------------------------------------------------------------------------------------------------|----------------------------------------------------------------------------------------------------|-----------------------------------|--|
| Patient Identity Check                                                                                                    |                                                                                                    |                                   |  |
| Payed by Detient entered. The Loads Teaching Hespitals NHC Trust                                                                                                    | Caused at                                                                                                    | 45 Apr 2024 45-24                 |  |

#### **For further information please contact:**

leedsth-tr.ImplementationTeam@nhs.net or 🕻 0113 206 0599

3

# **Useful contacts**

### **Implementation Team**

Please contact the **Implementation Team** for Digital support & training on PPM+ functionalities.

Ext: 60599

Ieedsth-tr.ImplementationTeam@nhs.net

### **Informatics Service Desk**

Please contact the **Informatics Service Desk** to:

- Reset your password.
- Report a problem you are having within PPM+ functionality.
- Report a data quality problem within PPM+.
- Request new user accounts for PPM+.
- Disable PPM+ accounts for any leavers from your department.

**x26655** 

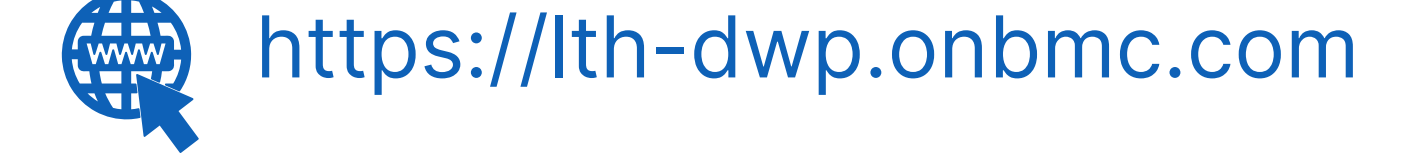

Please contact the **IT Training Department** at **ITTraining.LTHT@nhs.net** if you require **further training on PPM+** or any other Clinical System.

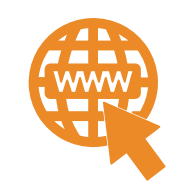

**PPM+ Help Site: https://www.ppmsupport.leedsth.nhs.uk/** 

For further information please contact:

4